【御殿場高原 時之栖 公式LINE メンバーシップ会員証表示手順】

1. トーク画面右上の「≡|をタップ 2. 「メンバーシップ|をタップ

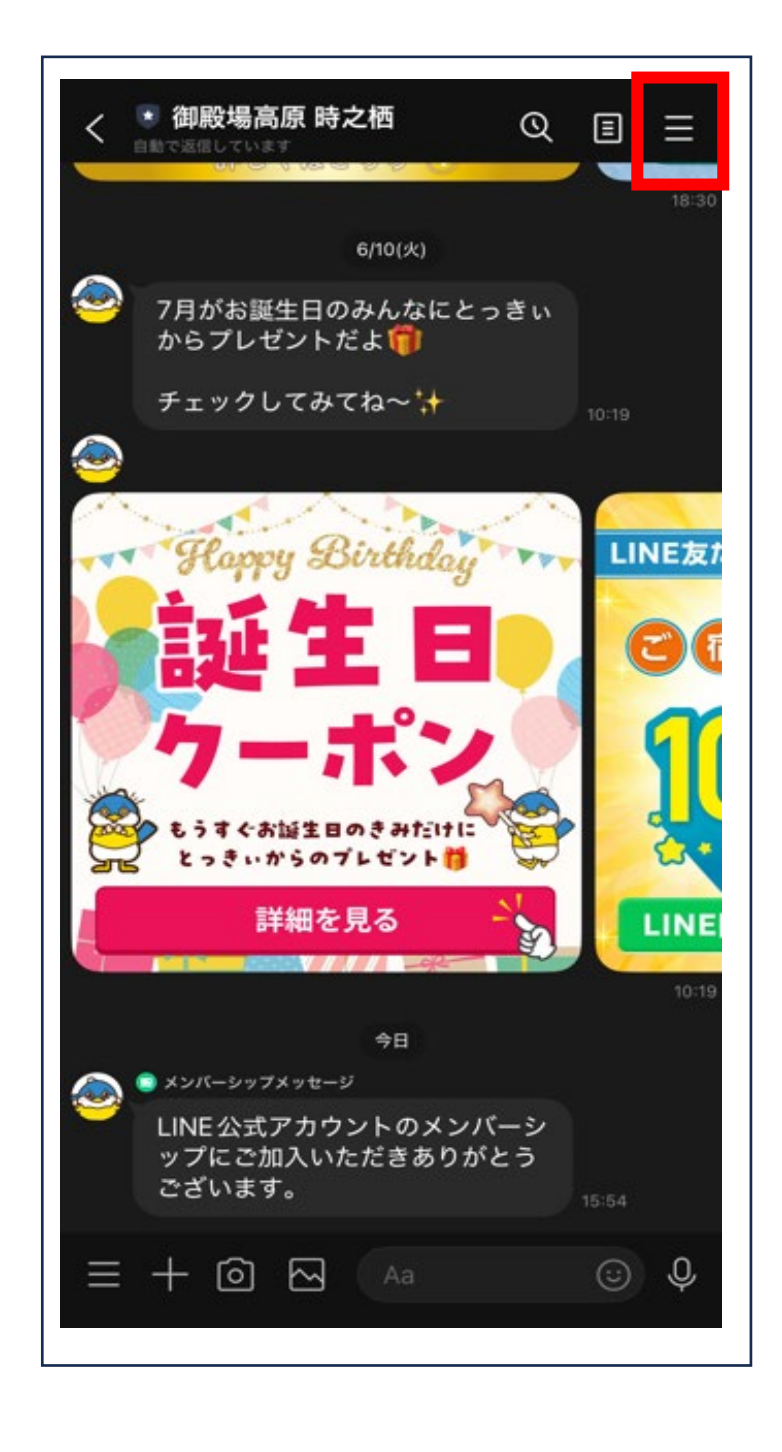

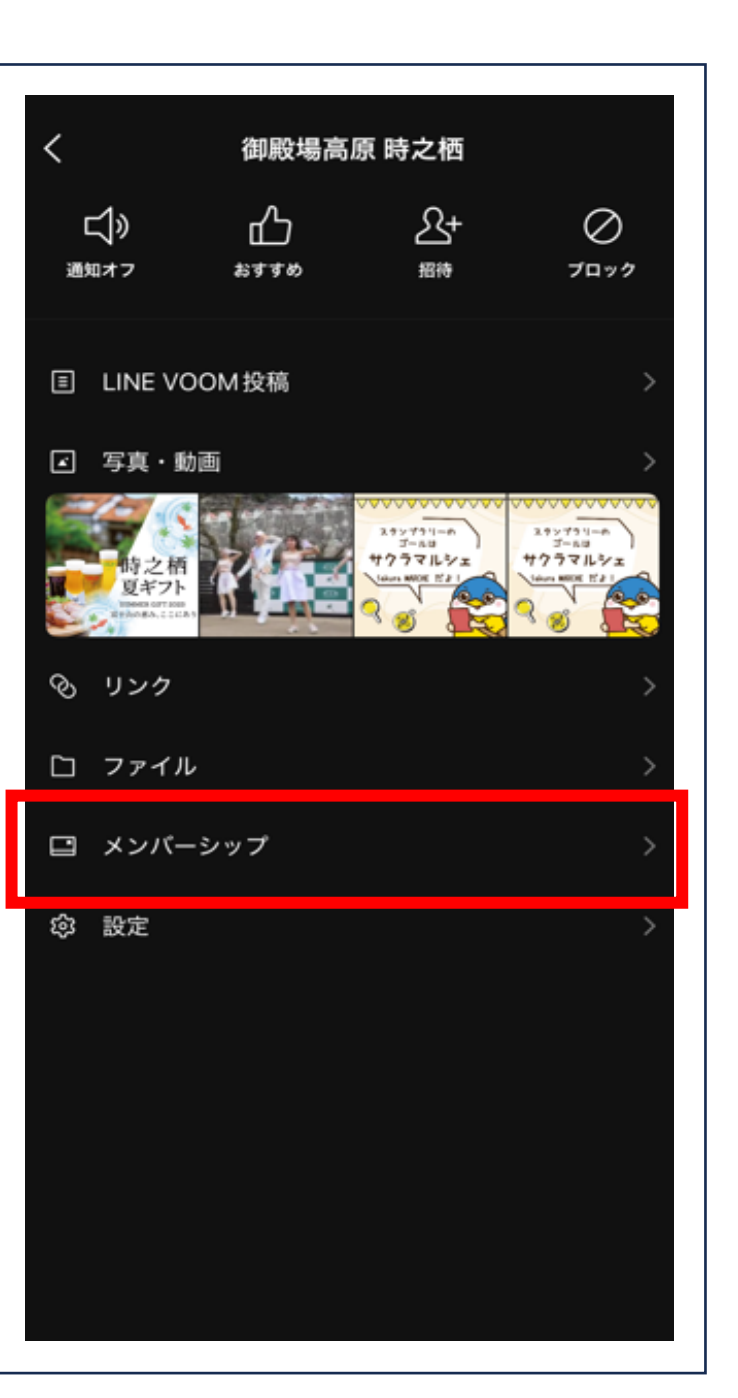

される

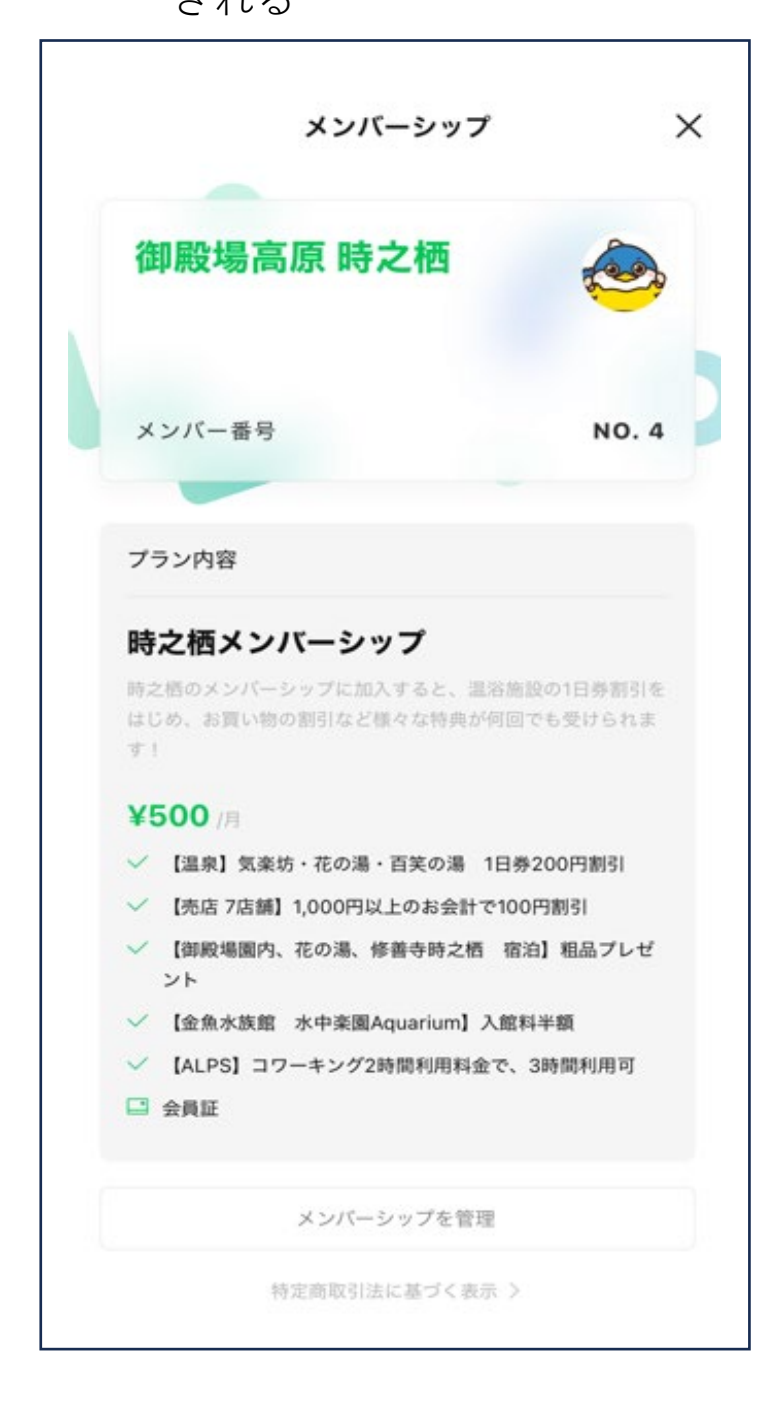

## 3. メンバーシップ会員証が表示